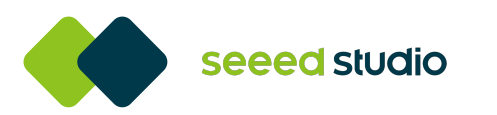

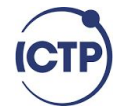

# **SciTinyML**

Scientific Use of Machine Learning on Low Power Devices

**Regional Workshop - ASIA 2022** 

Hands-On Motion Detection Using Wio Terminal and Edge Impulse

MB Jallow | Luka Product Manager seeed studio 潘石 | Peter App. Engineer seeed studio

**WIO TERMINAL** 

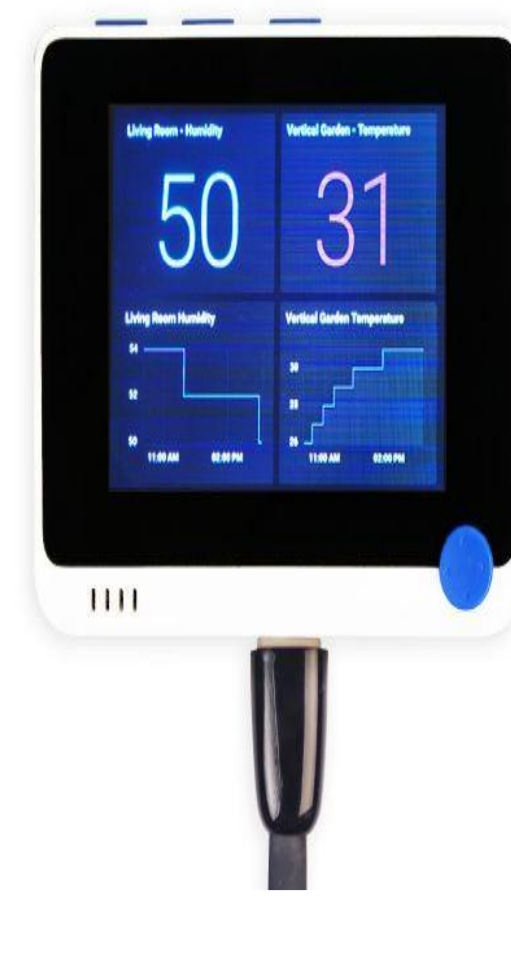

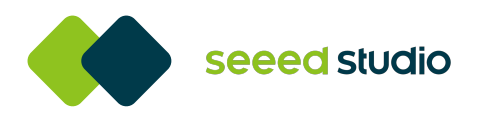

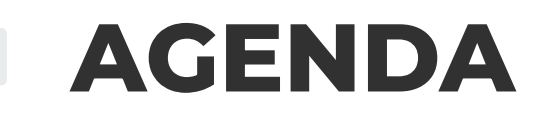

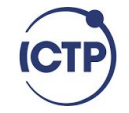

- A quick recap of yesterday's session
- Brief overview of Motion detection and its application
- An overview of the accelerometer

- Demo project walkthrough
  - Data collection
  - Data processing Model Training

  - Testing and deploying
  - Inferencing
- **Recommended resources**
- **Question and answers**

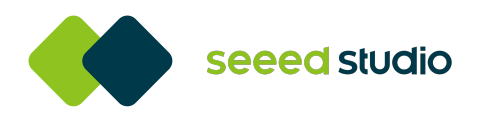

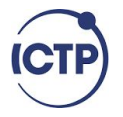

• How many features of Wio Terminal can you remember?

Review

- What is memory size of wio terminal?
- Based on your current knowledge about wio terminal, how many types of projects can you implement with it?

 Have you installed all the libraries and softwares required to start working with wio terminal and edge impulse?

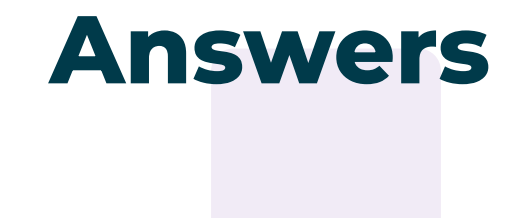

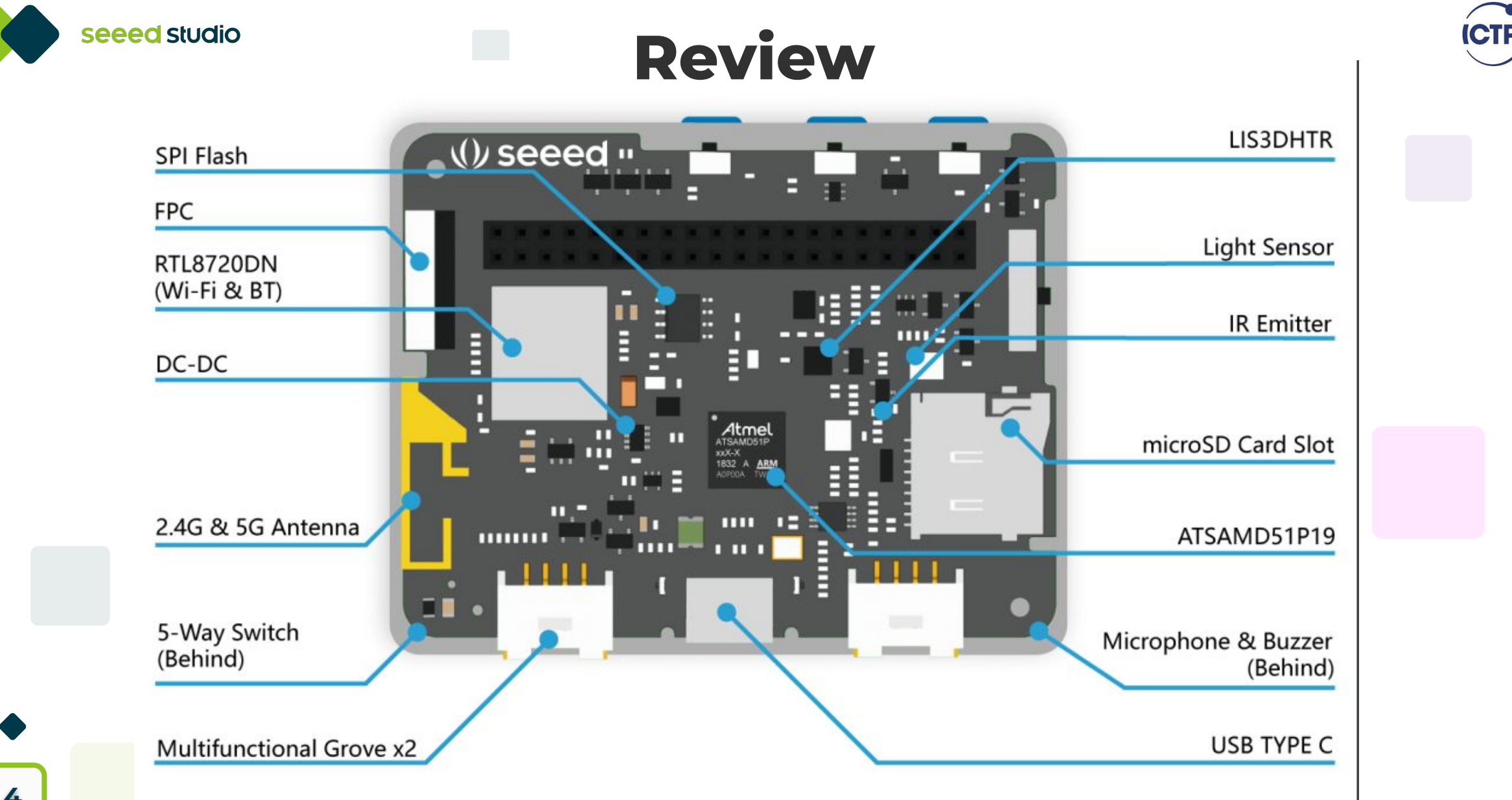

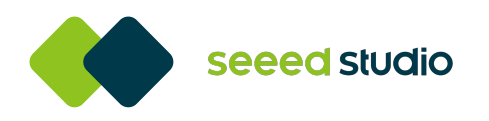

# **Motion / Anomaly Detection**

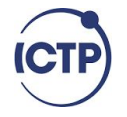

### Motion detection:

detecting moving entities.

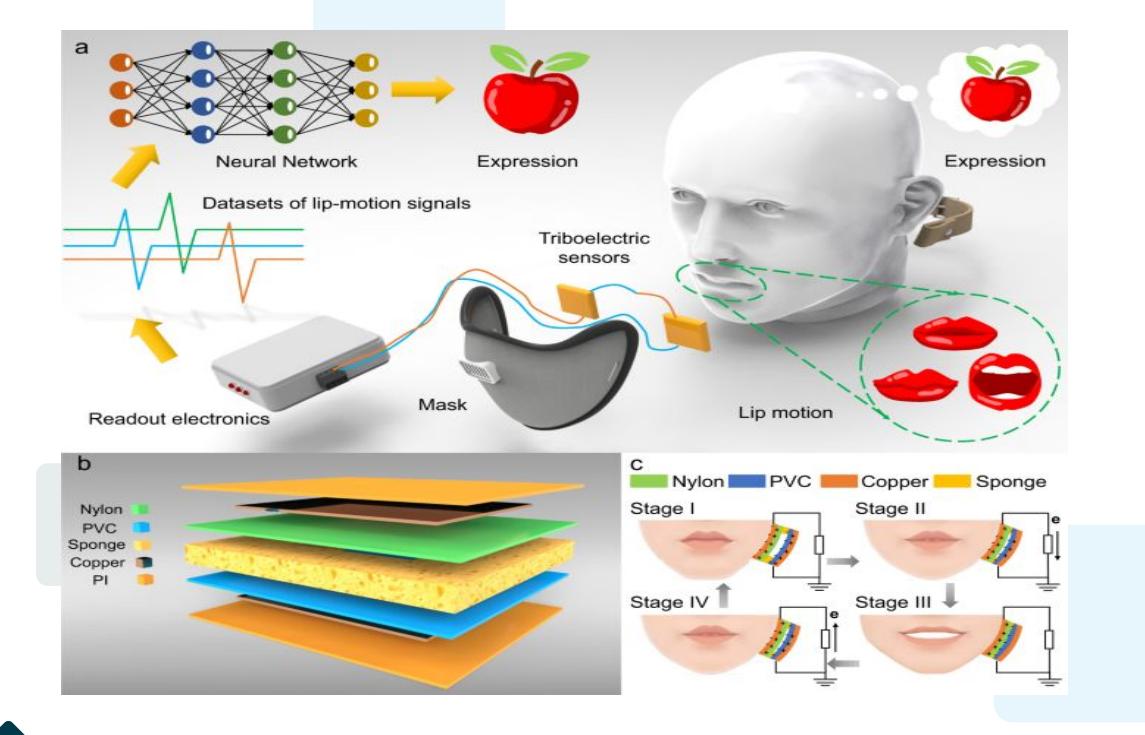

source: Yijia Lu et al Decoding lip language using triboelectric sensors with deep learning

## Anomaly detection:

 identifying data points that don't fit a normal patterns.

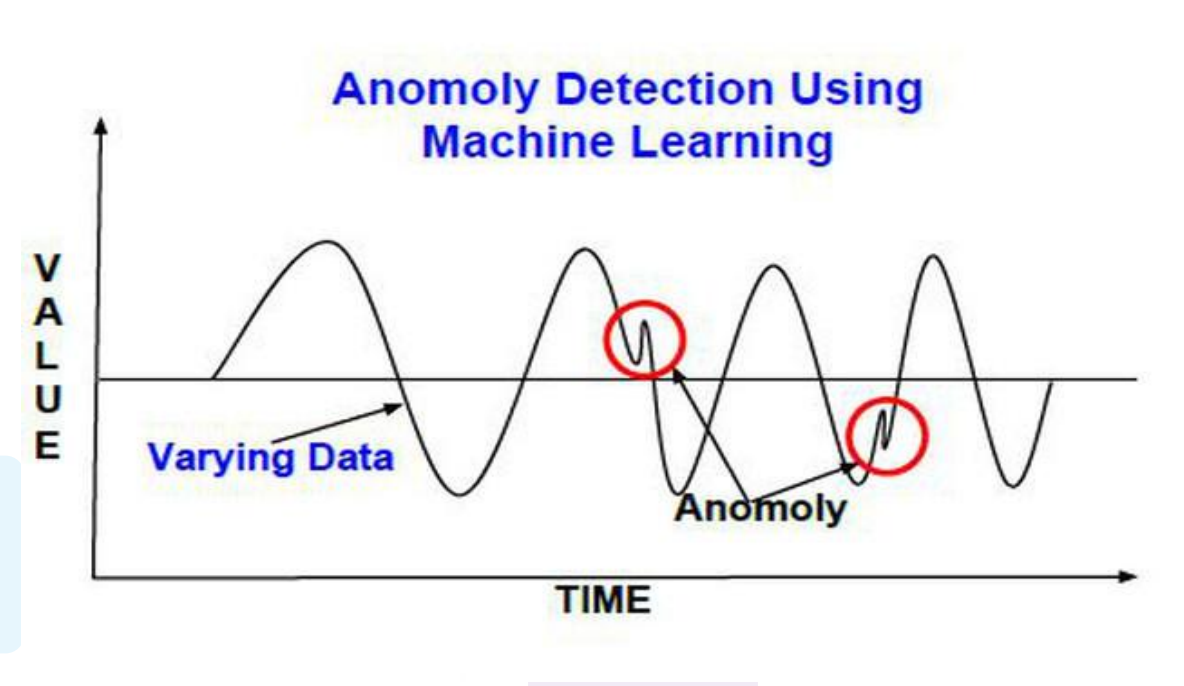

Image credit: Dale Montrone of Domanisystems

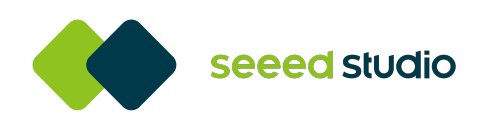

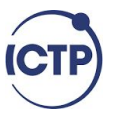

# **Types of Motion Detection Sensor**

- Passive Infrared Sensor
- Ultrasonic Sensor
- Microwave Sensor
- Tomographic Sensor

- Accelerator Sensor: Is it a motion sensor?
- Yes it can be classified a motion sensor since it has axis-based motion sensing

• Example: compass on your map, camera app and etc.

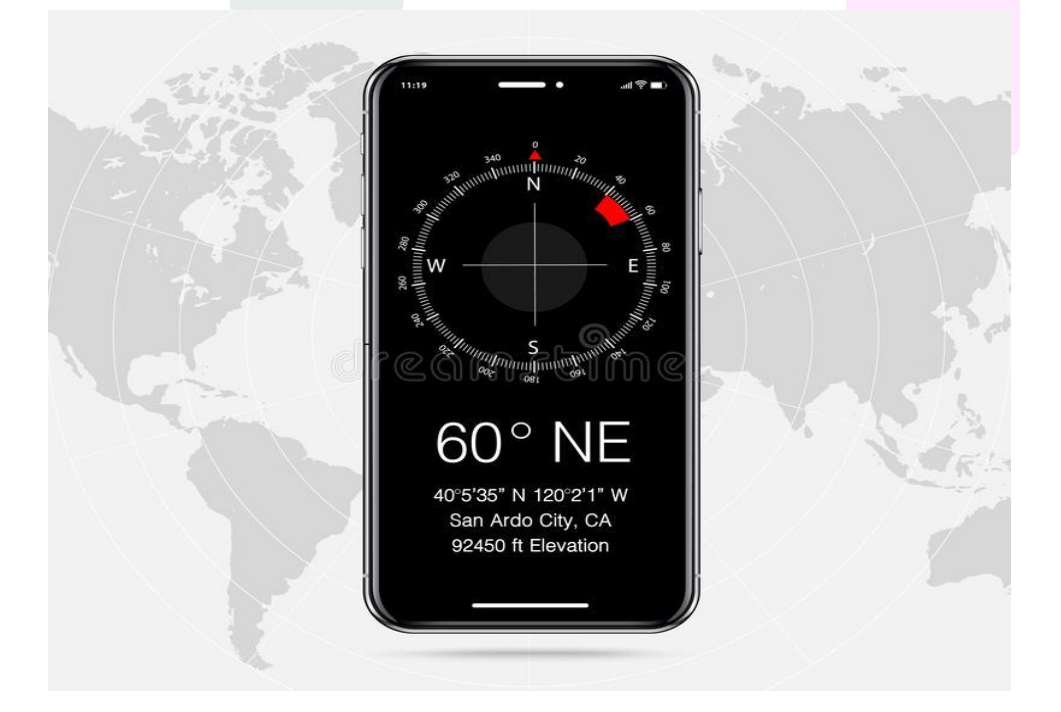

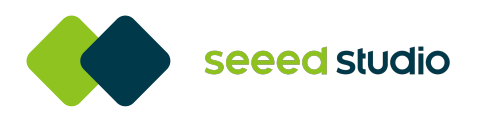

# **Motion Detection Applications**

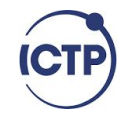

- Earthquake detection.
- Bionic limbs.
- Hard drive protection.
- Drone flight stability.
- To understand the surrounding of an item.

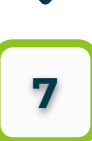

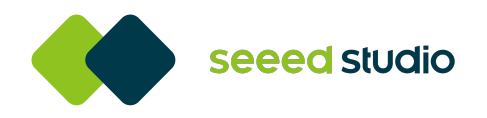

# Accelerometer

ICTP

- Measure vibration or acceleration of motion of an object.
- It uses an electromechanical sensor designed to measure either static or dynamic acceleration.
- They are generally of two types;
- High and low impedance
- High impedance are common in high end research facilities or high temperature applications.
- Low impedance commonly used in industry

- For digital device
- Automobile:- e.g airbag
- Drones:- stability in orientation flight
- Rotating machine:- undulating vibration

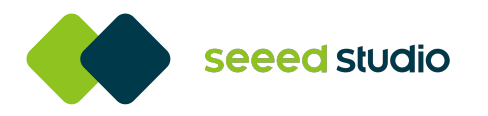

# **Demo Project Walkthrough**

# If you've already had an existing account

G<mark>ive a</mark> name to your project. In my case below, "ictp01"

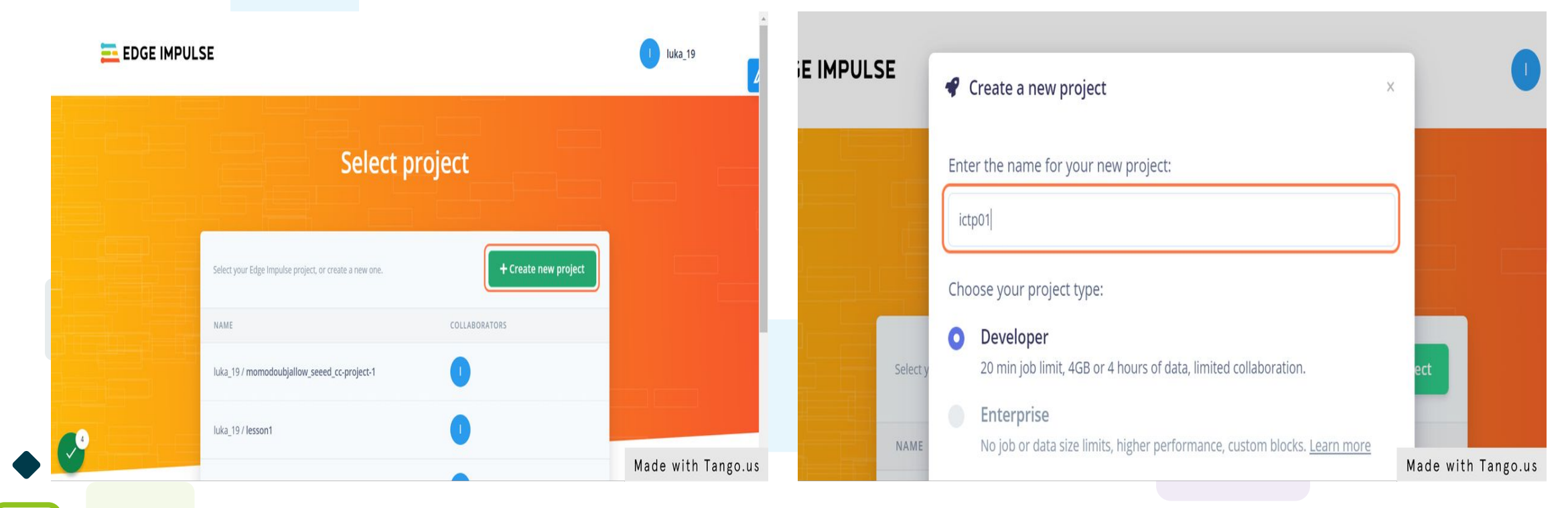

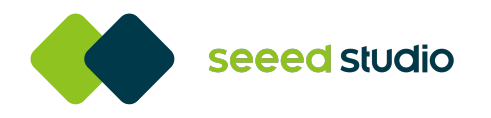

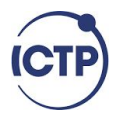

# Click on "Devices" on the left panel to connect a device.

### After you click on Devices,

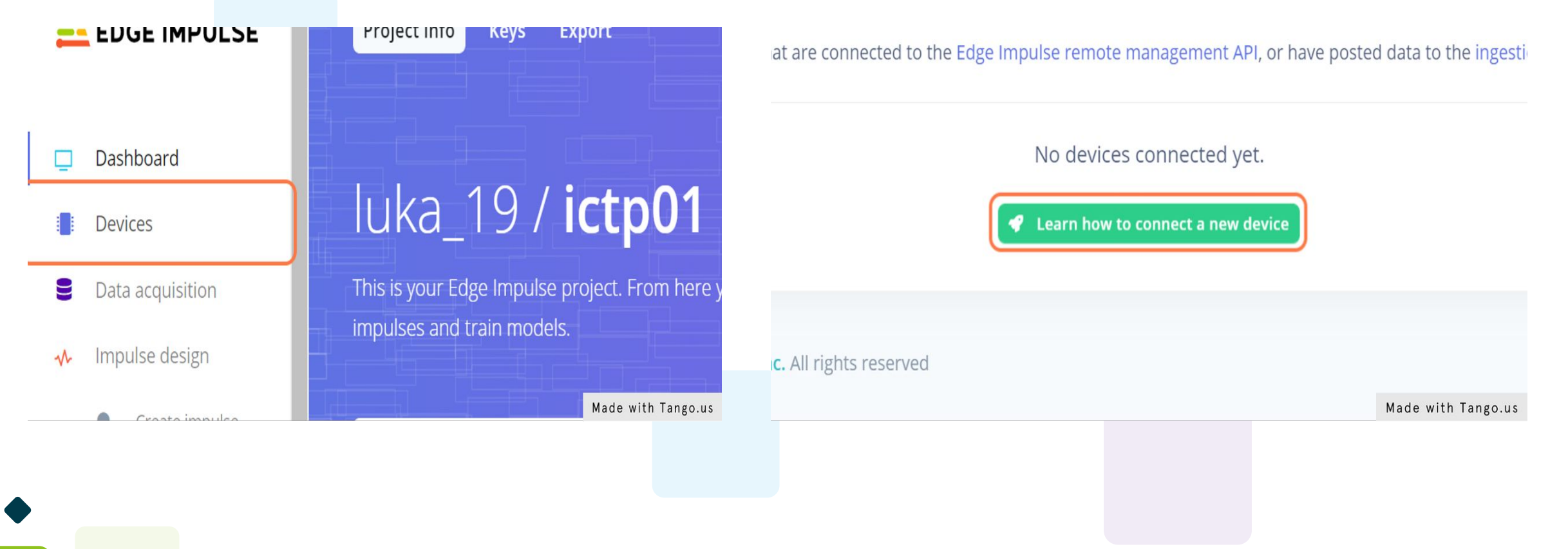

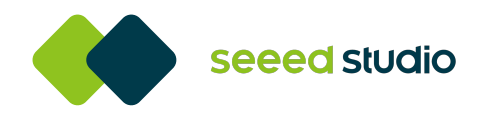

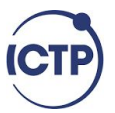

# In the future, you can explore all the features below.

But since today, with are time constrained, we will only focus on how to connect Wio Terminal to edge impulse.

| EDGE IMPULSE                                               | <ul> <li>Collect data</li> </ul>                                                                                                    | ×                                                   | ices, or by uploadir | ng an existing dataset. | (                  |
|------------------------------------------------------------|----------------------------------------------------------------------------------------------------|-----------------------------------------------------|----------------------|-------------------------|--------------------|
| Dashboard<br>Devices<br>Data acquisition<br>Impulse design | You can collect data from development boards, from your own devices, or by uploadin Connect a fully supported development board Get started with real hardware from a wide range of silicon vendors - fully supported by Edge Impulse. Use your mobile phone | g an existing dataset.<br>2 in<br>Browse dev boards | vendors - fully      | Browse dev boards       | e ingestion SDK.   |
| Create impulse EON Tuner Retrain model                     | Use your mobile phone Use your mobile phone to capture movement, audio or images, and even run your trained model locally. No app required. Use your computer Capture audio or images from your webcam or microphone, or from an                             | Show QR code                                        |                      |                         | Made with Tango.us |
| Live alassification                                        | ( )                                                                                                    |                                                     |                      |                         |                    |

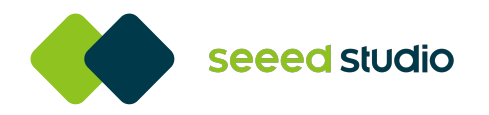

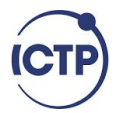

# On this page, you will find all the supported devices.

|      |        | •             |       |          |   |
|------|--------|---------------|-------|----------|---|
| Home | Guides | API Reference | Forum | Q Search | າ |

There is a list of development boards that are fully supported by Edge Impulse. These boards come with a special firmware which enables data collection from all their sensors, allows you to build new ready-to-go binaries that include your trained impulse, and come with examples on integrating your impulse with your custom firmware. These boards are the perfect way to start building Machine Learning solutions on real embedded hardware.

**Officially supported MCU targets** 

Made with Tango.us

#### Scroll down to the button

- Intel Based Macs
- Linux x86\_64
- NVIDIA Jetson Nano
- Raspberry Pi 4

#### Community boards @

- Seeed Wio Terminal
- Arducam Pico4ML TinyML Dev Kit
- Blues Wireless Swan

Different development board? No problem, you can always collect data using the Data for Edge Impulse for Linux SDK and deploy your model back to the device with the Dupping. Made with Tango.us

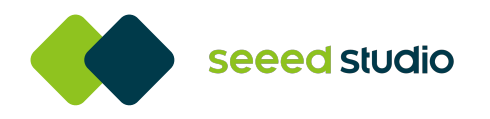

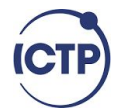

# You can read more about Wio terminal with edge impulse here.

Wio Terminal Edge Impulse Getting Started

Ferminal

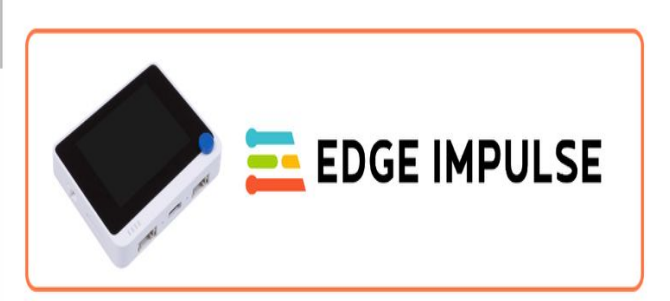

**Edge Impulse** enables developers to create the next generation of intelligent device solutions with embedded Machine Learning. Machine Learning at the very edge will enable valuable use of the 99% of sensor data that is discarded today due to cost, bandwidth or power constraints.

Made with Tango.us

# So here comes one of the challenging parts for most starters

|          | euge:                     |  |
|----------|---------------------------|--|
|          | Installing dependencies   |  |
| Ferminal | following software:       |  |
|          | 1. Node.js v12 or higher. |  |
|          |                           |  |

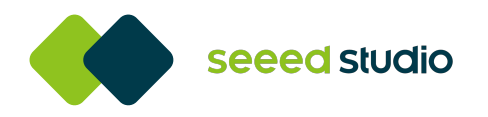

### Download Node.js v12 or higher

Go to the link below and download the Nodejs LTS installer.

https://nodejs.org/en/download/

If you also need a step by step to follow for installing node js on your system, here is a good step by step guide to follow:

https://kinsta.com/blog/how-to-install-no de-js/

Bazaa Fusion Services Forum Solution inyML/Edge Impulse Projects/Edge Impulse Getting Started Q Search To set Wio Terminal up in Edge Impulse, you will need to install the following software: Node.is v12 or higher 2. Arduino CLI nal 3. The Edge Impulse CLI and a serial monitor. Install by opening command prompt or terminal and run: ົ npm install -g edge-impulse-cli Made with Tango.us

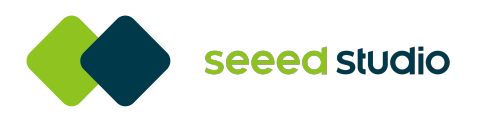

# ICTP

### **Install Arduino CLI**

# Go to the link below and download the CLI installer here is the link:

https://arduino.github.io/arduino-cli/0.22/in stallation/

|        | To set Wio Terminal up in Edge Impulse, you will need to install the following software:             |
|--------|----------------------------------------------------------------------------------------------------|
|        | 1. Node.js v12 or higher.                                                                            |
| rminal | 2. Arduino CLI                                                                                       |
|        | 3. The Edge Impulse CLI and a serial monitor. Install by opening command prompt or terminal and run: |
|        | npm install -g edge-impulse-cli                                                                      |

#### Latest release

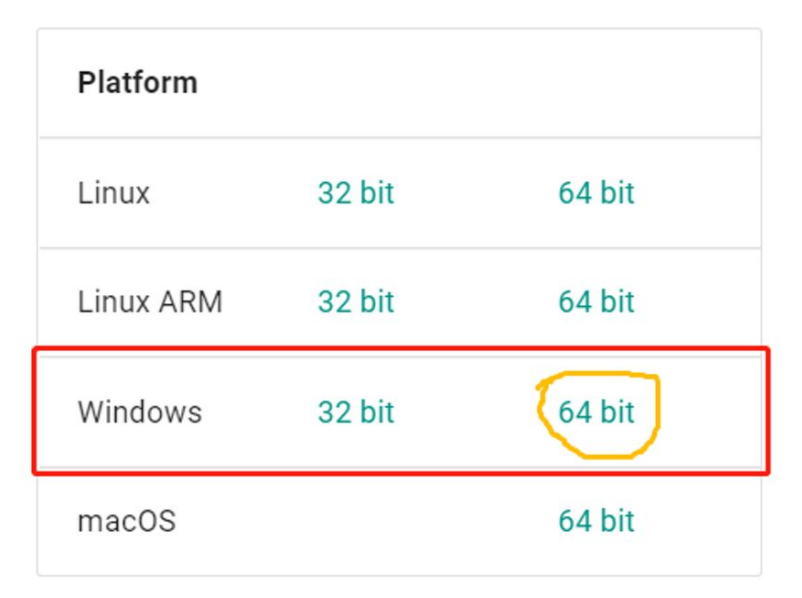

Made with Tango.us

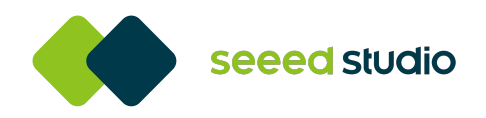

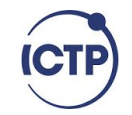

## Adding Arduino CLI to path

Editing environment variables is pretty straightforward but a little mistake can be very frustrating.

Windows<mark>: To ac</mark>cess you environment variable

quick shortcut: Press "windows key + R"

Enter this command:

rundll32 sysdm.cpl,EditEnvironmentVariables

Or

Press "windows key" and start typing envi

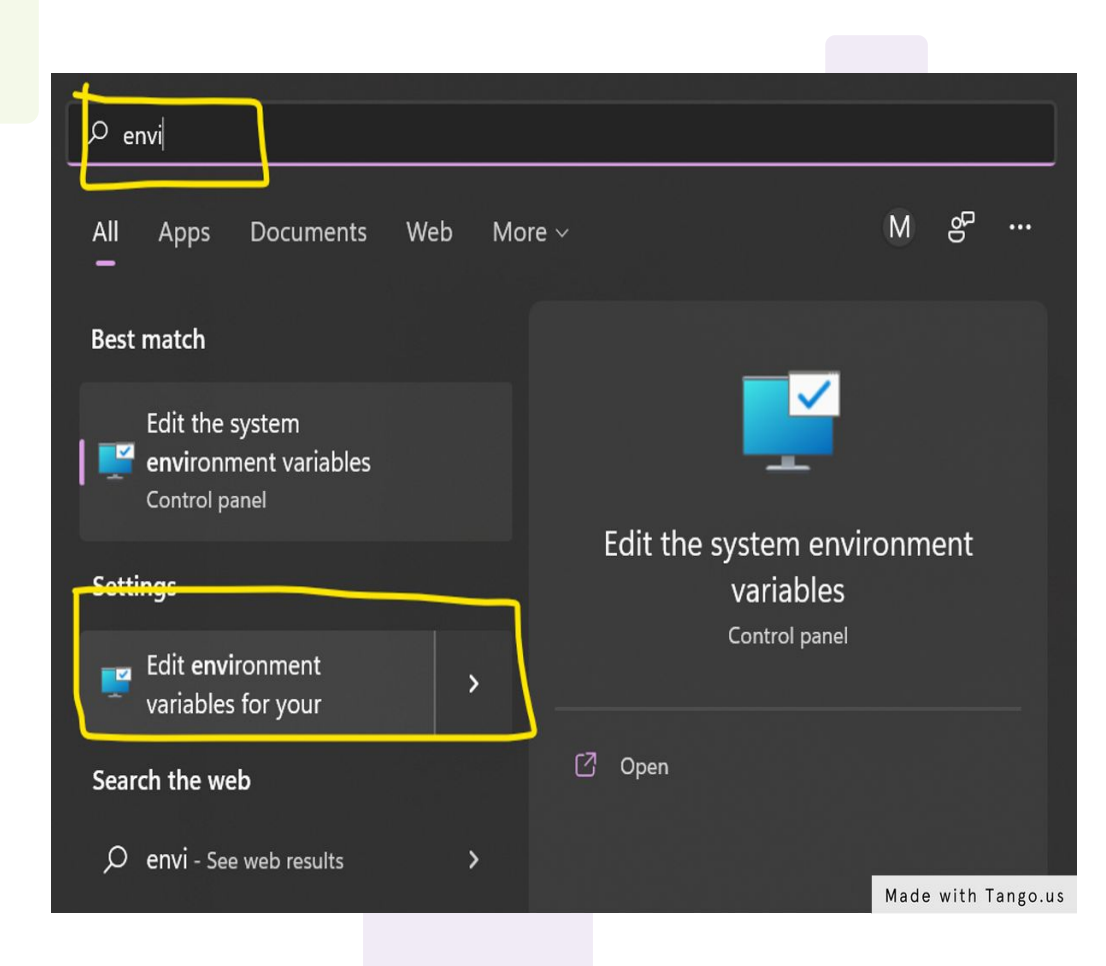

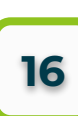

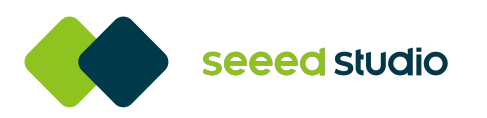

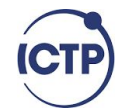

# Adding Arduino CLI to path

| nust be looged on as an Administrator to make most of these changes         |                                                                                                    |               |
|-----------------------------------------------------------------------------|----------------------------------------------------------------------------------------------------|---------------|
| imance                                                                      | Environment Variables X                                                                                   |               |
| al effects, processor scheduling, memory usage, and virtual memory Settings | In<br>User variables ·<br>Variable Value Edit environment variable                                        | & Export LL V |
| Profiles<br>ktop settings related to your sign-in                           | ChocolateyLastPathUpdate 132986067805958609<br>NODE_PATH<br>OneDrive 2                                    | Cri New       |
| Settings                                                                    | DebriveConsumer Consumer Consumer Pathon310(S)                                                            | Edit          |
| up and Recovery                                                             | TEMP                                                                                                    | Browse        |
| tem startup, system failure, and debugging information                      | Imp     3       New     Edit       Delete     C:\Program Files\nodejs\       C:\Program Files\Arduino_CLI | Delete        |
| click here Environment Variables                                            | System variables                                                                                          | - Move Up     |
|                                                                             | Variable Value                                                                                            | Move Dow      |
| OK Cancel Apply                                                             | ChocolateyInstall<br>ComSpec                                                                              |               |
| 5. Instali Arduino CLI                                                      | DriverData                                                                                                | Edit text     |
| 7. Go to the link bellow and do                                             | OS                                                                                                    |               |
| 8. Add Arduino CLI to path                                                  | Path PATHEXT PAGESCOD ADDUTTOT                                                                            |               |
| 9.                                                                          | New Edit Delete                                                                                           |               |

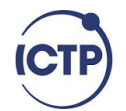

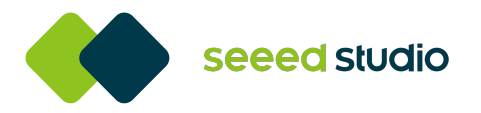

Install edge-impulse-cli using npm node package manager

Open your terminal as administrator and enter the command below npm install -g edge-impulse-cli

 In some cases this command will add the edge-impulse-cli to your path but this is not always the case I had issue with this at first but a quick workaround is instead of adding it to the user environment path, add it to the system path.

| Variable                    | Value                                                                                                    |                                 | New       |   |
|-----------------------------|----------------------------------------------------------------------------------------------------|---------------------------------|-----------|---|
| Chocolatevi astPathi Indate |                                                                                                    |                                 | INEW      |   |
| NODE PATH                   | pm                                                                                                    |                                 | Edit      |   |
| OneDrive                    | Print Print                                                                                                    |                                 | Euit      |   |
| OneDriveConsumer            | 1 One Drive                                                                                                    | 0                               | Province  |   |
| Path                        | hon3                                                                                                    | 31                              | biowse    |   |
| TEMP                        | mp                                                                                                    |                                 | Delete    |   |
| ТМР                         | ,                                                                                                    |                                 | Delete    |   |
| stem variables              |                                                                                                    |                                 | Move Down |   |
| stem variables              |                                                                                                    |                                 |           |   |
| Variable                    | Value                                                                                                    |                                 |           |   |
| ChocolateyInstall           |                                                                                                    |                                 | Edit text |   |
| ComSpec                     |                                                                                                    |                                 |           |   |
|                             |                                                                                                    |                                 |           |   |
| NOWIDER OF PROCESSURS       | Windows NT                                                                                                    | c:\username\AppData\Roaming\npm |           |   |
| 05                          | THINKINS_TT                                                                                                    |                                 |           |   |
| OS<br>Path                  | the second second second second second second second second second second second second second second second se                                                                                                    |                                 |           |   |
| OS<br>Path<br>PATHEXT       | State of the state of the state |                                 |           |   |
| OS<br>Path<br>PATHEXT       |                                                                                                    |                                 |           | • |

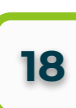

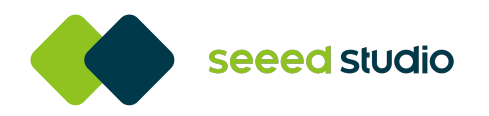

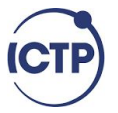

#### Now it's time to connect our Wio Terminal to our computer

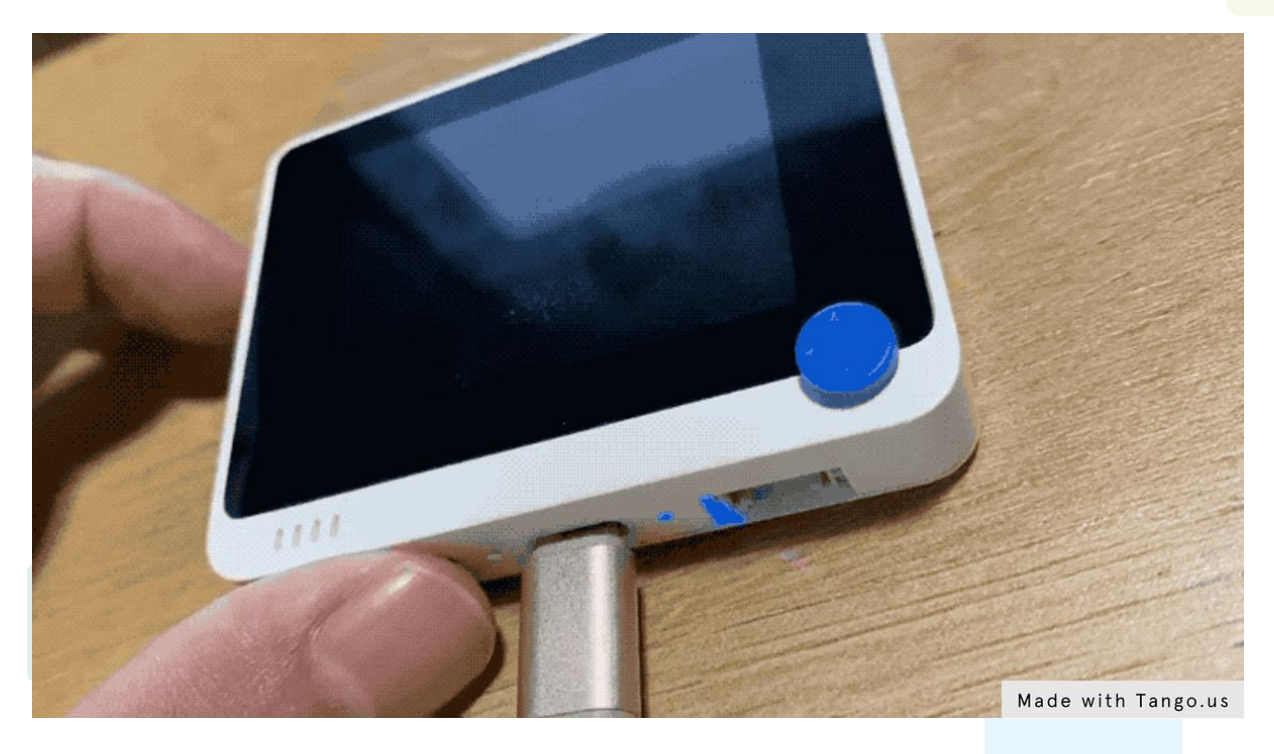

#### Connect your device to your computer and reset Wio Terminal

Use the button on the side wio terminal; push it down and release it twice. See the gif below for your reference.

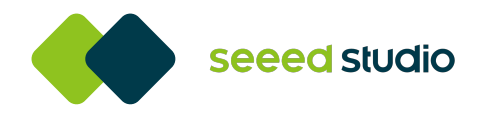

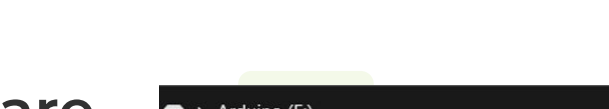

ICTP

Add the edge impulse uf2 firmware files

when you rest your wio terminal device.

Open your file manager.

You will see a new drive in the file manager.

~ C > Arduino (E:) Date modified Туре Size Name CURRENT.UF2 12/25/2018 12:00 AM UF2 File 1,024 KB INDEX 12/25/2018 12:00 AM Chrome HTML Docu... 1 KB INFO\_UF2 12/25/2018 12:00 AM 1 KB Text Document Made with Tango.us

Open it and paste the uf2 firmware file

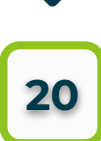

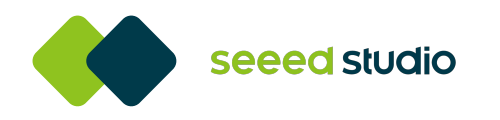

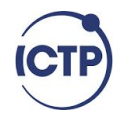

### Open your command prompt

### Type this command edge-impulse-daemon --clean

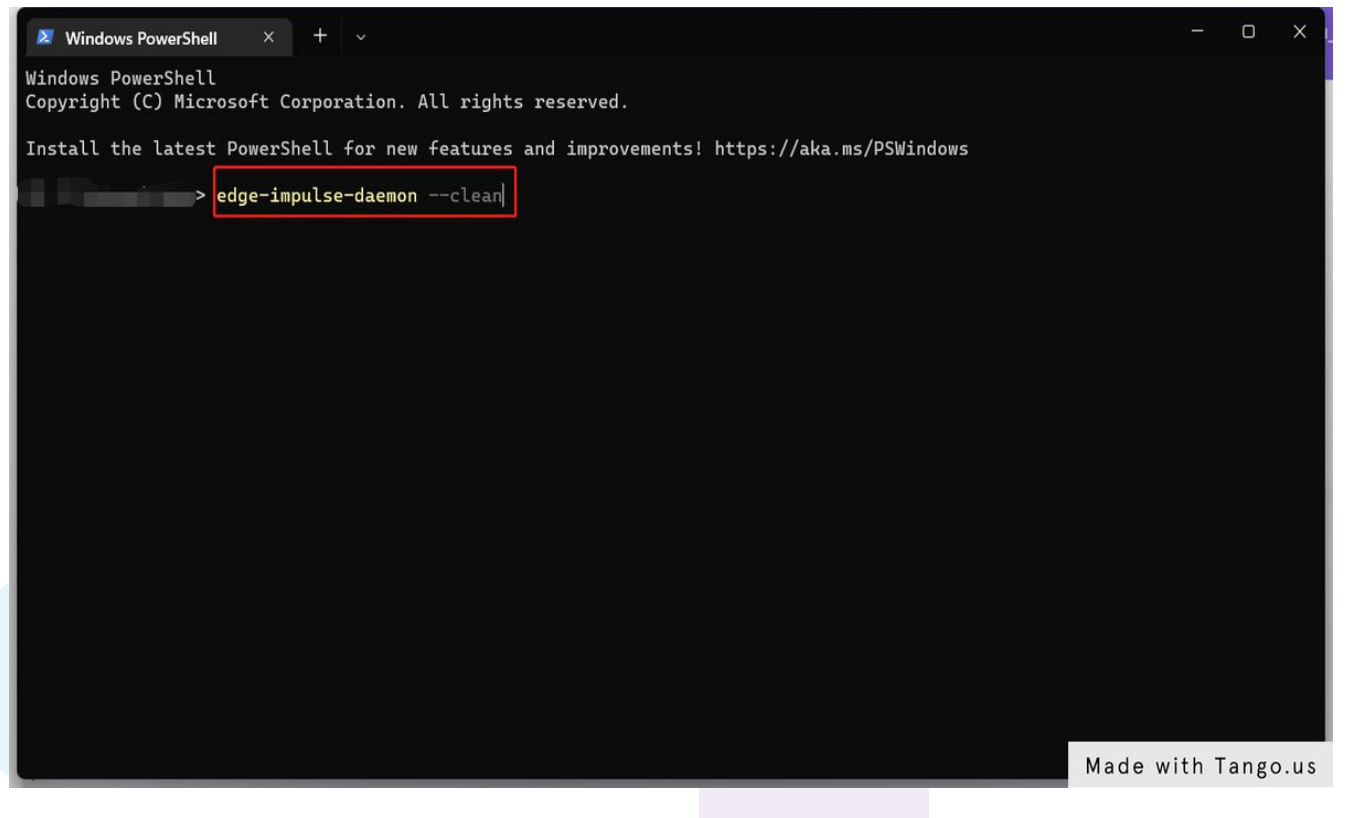

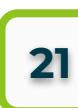

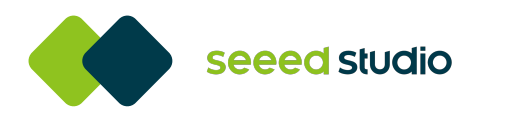

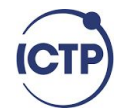

#### Enter your edge impulse account's email address

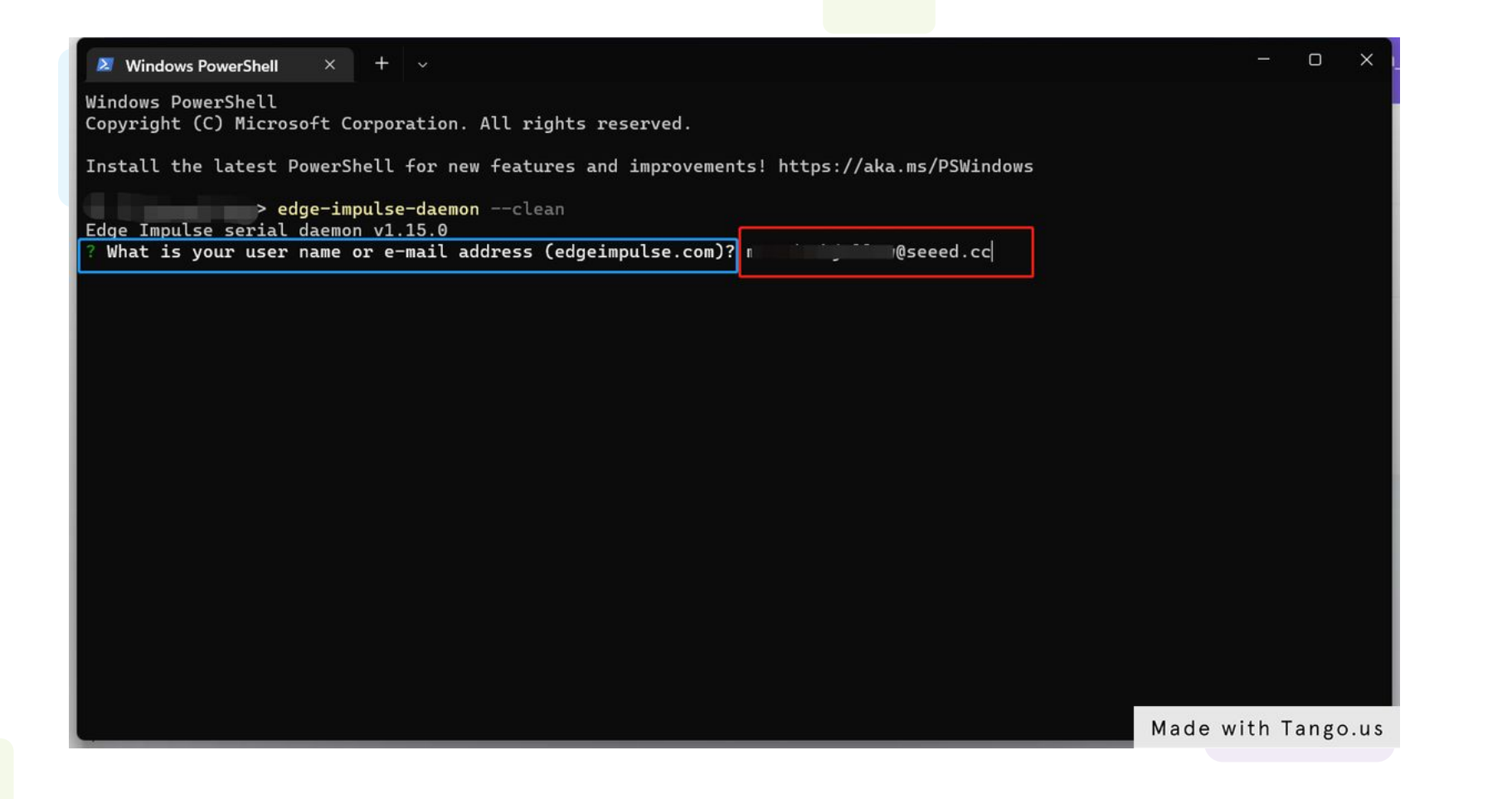

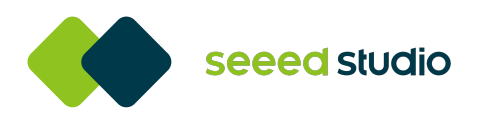

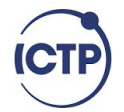

### Enter your password

| Windows PowerShell ×                          | +      | ~                                                          | -         | O    | ×   |
|-----------------------------------------------|--------|------------------------------------------------------------|-----------|------|-----|
| Windows PowerShell<br>Copyright (C) Microsoft | Corner | tion All rights reserved                                   |           |      |     |
|                                               | ~ 11   |                                                            |           |      |     |
| Install the latest Power:                     | Shell  | or new +eatures and improvements! https://aka.ms/PSWindows |           |      |     |
| edge-in                                       | mpulse | daemonclean                                                |           |      |     |
| ? What is your user name                      | or e-  | ail address (edgeimpulse.com)? momodoubjallow@seeed.cc     |           |      |     |
| ? What is your password?                      | [inpu  | is hidden] edge impulse password                           |           |      |     |
|                                               |        |                                                            |           |      |     |
|                                               |        |                                                            |           |      |     |
|                                               |        |                                                            |           |      |     |
|                                               |        |                                                            |           |      |     |
|                                               |        |                                                            |           |      |     |
|                                               |        |                                                            |           |      |     |
|                                               |        |                                                            |           |      |     |
|                                               |        |                                                            |           |      |     |
|                                               |        |                                                            |           |      |     |
|                                               |        |                                                            |           |      |     |
|                                               |        |                                                            |           |      |     |
|                                               |        |                                                            |           |      |     |
|                                               |        |                                                            |           |      |     |
|                                               |        |                                                            |           |      |     |
|                                               |        | Mad                                                        | e with Ta | ango | . u |
|                                               |        |                                                            |           |      |     |

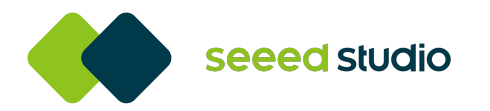

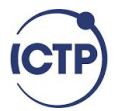

# Choose the port your device is connected to

#### Select project

#### Windows PowerShell 🛛 Windows PowerShell 🛛 🗙 🕂 🗸 Windows PowerShell Windows PowerShell Copyright (C) Microsoft Corporation. All rights reserved. Copyright (C) Microsoft Corporation. All rights reserved. Install the latest PowerShell for new features and improvements! https://aka.ms/PSWindows Install the latest PowerShell for new features and improvements! https://aka.ms/PSWindows > edge-impulse-daemon --clean edge-impulse-daemon --clean Edge Impulse serial daemon v1.15.0 Edge Impulse serial daemon v1.15.0 What is your user name or e-mail address (edgeimpulse.com)? momodoubjallow@seeed.cc What is your user name or e-mail address (edgeimpulse.com)? momodoubjallow@seeed.cc What is your password? [hidden] What is your password? [hidden] Endpoints: Endpoints: Websocket: wss://remote-mgmt.edgeimpulse.com Websocket: wss://remote-mgmt.edgeimpulse.com API: https://studio.edgeimpulse.com/v1 API: https://studio.edgeimpulse.com/v1 Ingestion: https://ingestion.edgeimpulse.com Ingestion: https://ingestion.edgeimpulse.com Which device do you want to connect to? (Use arrow keys) COM12 (Microsoft) Which device do you want to connect to? COM12 (Microsoft) SER] Connecting to COM12 COM3 (Microsoft) Serial is connected, trying to read config... SER] Clearing configuration COM4 (Microsoft) SER] Clearing configuration OK SER] Retrieved configuration [SER] Device is running AT command version 1.3.0 if you don't know which port if your device connected to, unplug you device, run the To which project do you want to connect this device? command again. In my case COM3 COM4 will be the only ports available when i luka\_19 / momodoubjallow\_seeed\_cc-project-1 unplug my wio terminal. that means COM12 is the port corresponding to my device. luka 19 / lesson1 luka\_19 / key\_word\_1 luka\_19 / video\_tinyml\_raw luka\_19 / ictp01 🥧 Made with Tango.us

- 0 >

Made with Tango.us

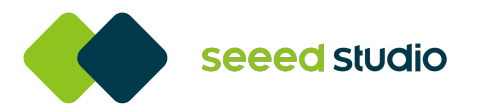

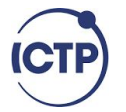

# Name your device (Optional but good practice)

# Hurray! That's it. Our device is connected, and we are ready to start.

| 🗷 Windows PowerShell × +                                                                  | X Windows PowerShell X + X                                                                                         |
|-------------------------------------------------------------------------------------------|----------------------------------------------------------------------------------------------------|
| Copyright (C) Microsoft Corporation. All rights reserved.                                 |                                                                                                    |
|                                                                                           | > edge-impulse-daemonclean                                                                                         |
| Install the latest PowerShell for new features and improvements! https://aka.ms/PSWindows | Edge Impulse serial daemon v1.15.0                                                                                 |
|                                                                                           | ? What is your user name or e-mail address (edgeimpulse.com)? momodoubjallow@seeed.cc                              |
| > edge-impulse-daemonclean                                                                | ? What is your password? [hidden]                                                                                  |
| Edge Impulse serial daemon v1.15.0                                                        | Endpoints:                                                                                                    |
| ? What is your user name or e-mail address (edgeimpulse.com)? momodoubjallow@seeed.cc     | Websocket: wss://remote-mgmt.edgeimpulse.com                                                                       |
| ? What is your password? [hidden]                                                         | API: https://studio.edgeimpulse.com/v1                                                                             |
| Endpoints:                                                                                | Ingestion: https://ingestion.edgeimpulse.com                                                                       |
| Websocket: wss://remote-mgmt.edgeimpulse.com                                              |                                                                                                    |
| API: https://studio.edgeimpulse.com/v1                                                    | ? Which device do you want to connect to? COM12 (Microsoft)                                                        |
| Ingestion: https://ingestion.edgeimpulse.com                                              | [SER] Connecting to COM12                                                                                          |
|                                                                                           | [SER] Serial is connected, trying to read config                                                                   |
| ? Which device do you want to connect to? COM12 (Microsoft)                               | [SER] Clearing configuration                                                                                       |
| [SER] Connecting to COM12                                                                 | [SER] Clearing configuration OK                                                                                    |
| [SER] Serial is connected, trying to read config                                          | [SER] Retrieved configuration                                                                                      |
| [SER] Clearing configuration                                                              | [SER] Device is running AT command version 1.3.0                                                                   |
| [SER] Clearing configuration OK                                                           |                                                                                                    |
| [SER] Retrieved configuration                                                             | ? To which project do you want to connect this device? luka_19 / ictp01                                            |
| [SER] Device is running AT command version 1.3.0                                          | Setting upload host in device OK                                                                                   |
|                                                                                           | Configuring remote management settings OK                                                                          |
| ? To which project do you want to connect this device? luka_19 / ictp01                   | Configuring API key in device OK                                                                                   |
| Setting upload host in device OK                                                          | Configuring HMAC key in device OK                                                                                  |
| Configuring remote management settings OK                                                 | [SER] Device is not connected to remote management API, will use daemon                                            |
| Configuring API key in device OK                                                          | <pre>[WS ] Connecting to wss://remote-mgmt.edgeimpulse.com</pre>                                                   |
| Configuring HMAC key in device OK                                                         | [WS ] Connected to wss://remote-mgmt.edgeimpulse.com                                                               |
| [SER] Device is not connected to remote management API, will use daemon                   | ? What name do you want to give this device? wio-terminal                                                          |
| [WS_] Connecting to wss://remote-mgmt.edgeimpulse.com                                     | [WS] Device "wio-terminal" is now connected to project "ictp01"                                                    |
| iws   Connected to wss://remote-mgmt.edgeimpulse.com                                      | [WS] Go to https://studio.edgeimpulse.com/studio/110654/acquisition/training to build your machine learning model! |
| ? What name do you want to give this device? wio-terminal Made with Tango                 | us Made with Tango.us                                                                                              |
|                                                                                           |                                                                                                    |

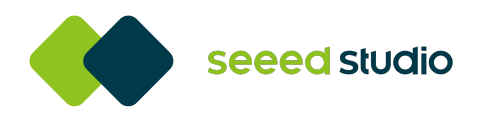

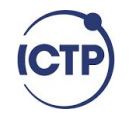

### **Click on Devices**

# The green spot below indicates that your device is connected

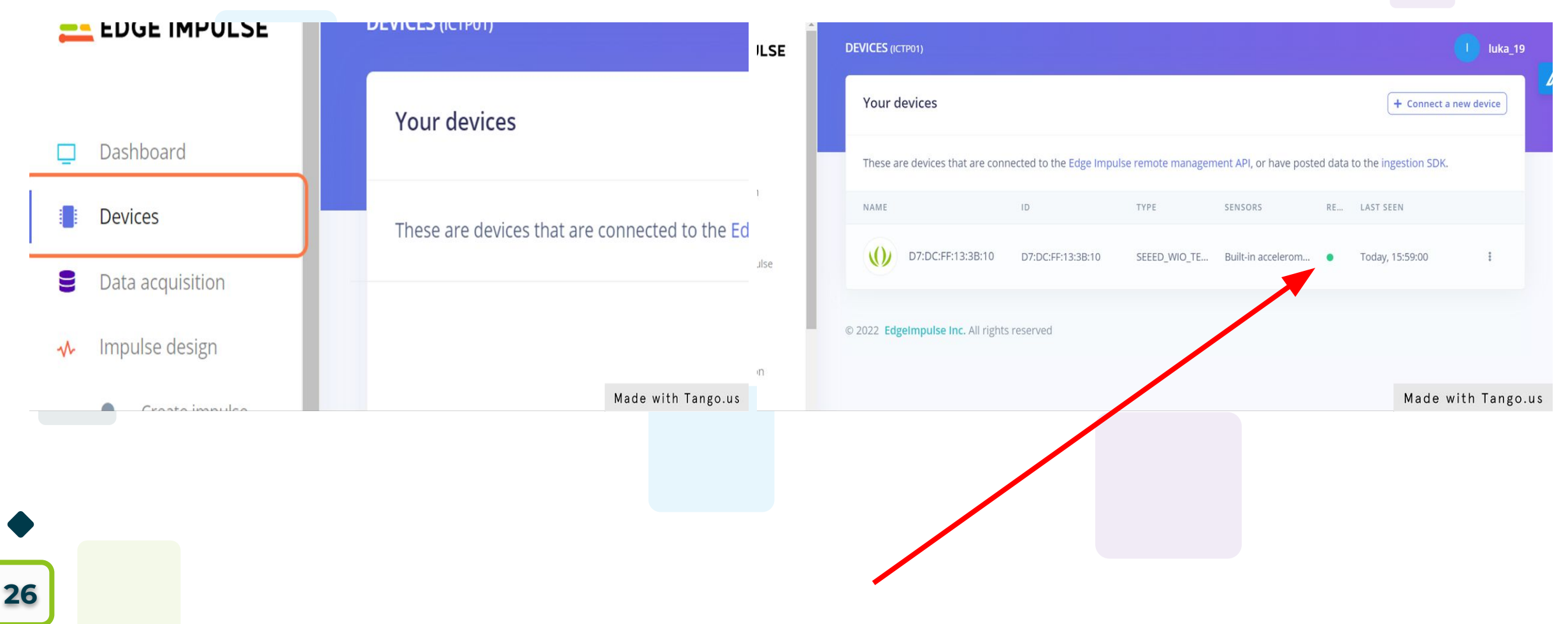

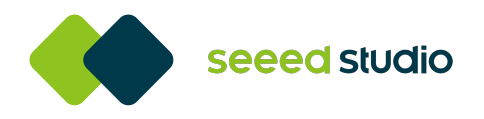

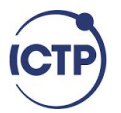

Since our device is connected, we can now start collecting data by clicking on the Data acquisition tab on your left.

# Select your device and start collecting data

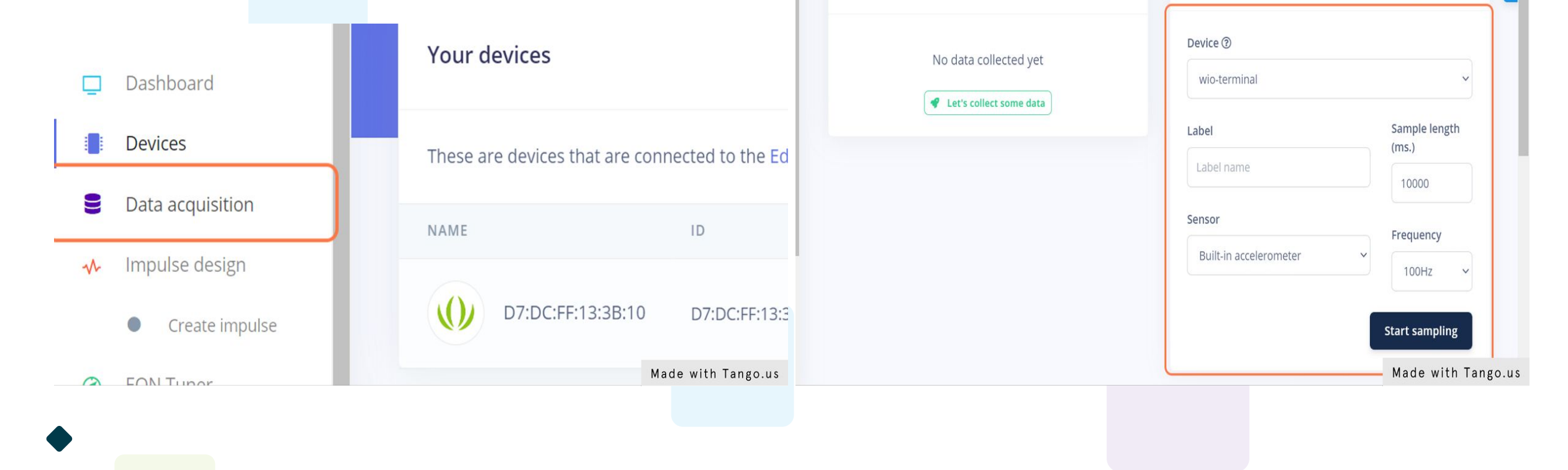

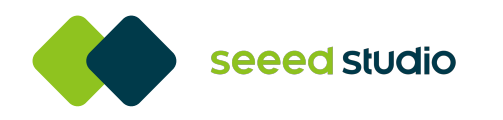

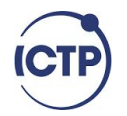

### Add a label name

### Select the sensor for your data collection

| wio-terminal           |                              | Jump                             | 10000                              |
|------------------------|------------------------------|----------------------------------|------------------------------------|
| Label<br>Jump          | Sample len<br>(ms.)<br>10000 | Sensor<br>Built-in accelerometer | Frequency 100Hz                    |
| Sensor                 | Frequency                    |                                  |                                    |
| Ruilt in accelerometer | Made with Tango.u            |                                  | Start sampli<br>Made with Tango.us |

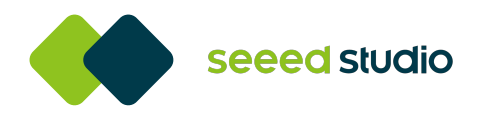

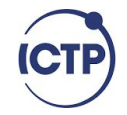

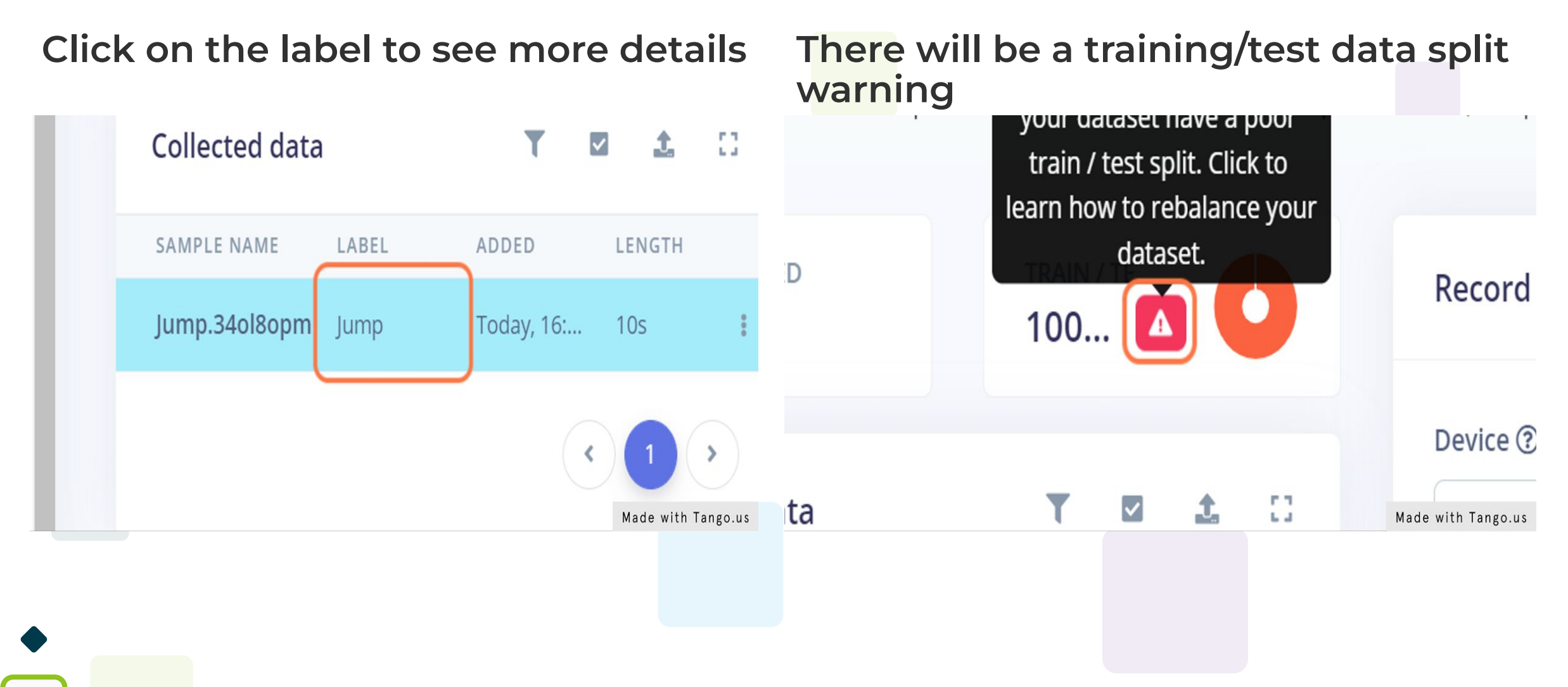

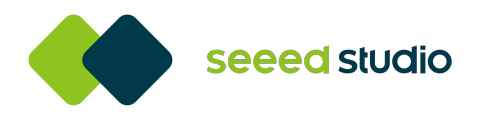

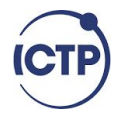

# Click on the warning alert to see more details

### Edge Impulse has an auto training/test split

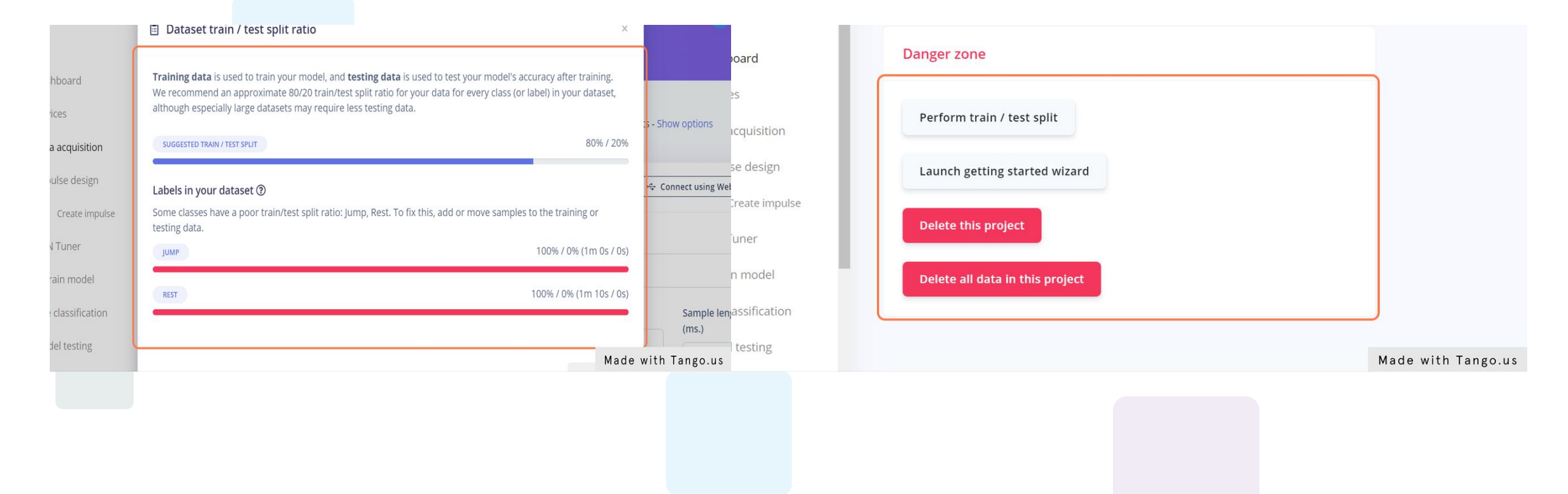

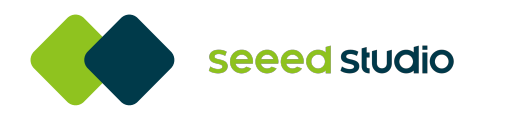

COLLE ....

ected data

LABEL

LE NAME

**0**s

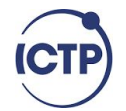

#### Move data to test

Rename

Edit label

Disable

Crop sample

Split sample

Download

Move to test set

### Click on Yes, move

### Move to testing dataset

**Record new** dyou sure you want to move "Rest.340mo14t" to the testing dataset?

| Device ③     | Cancel     | Yes, move |  |
|--------------|------------|-----------|--|
| wio-terminal | Today 10   | 10-       |  |
| Rest         | Today, 16: | 10s 🔋     |  |

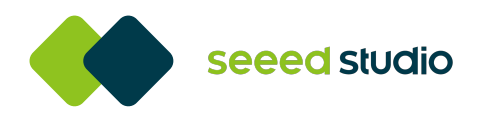

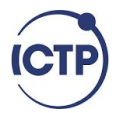

### Now let's create an ML pipeline

### Add a data processing pipeline

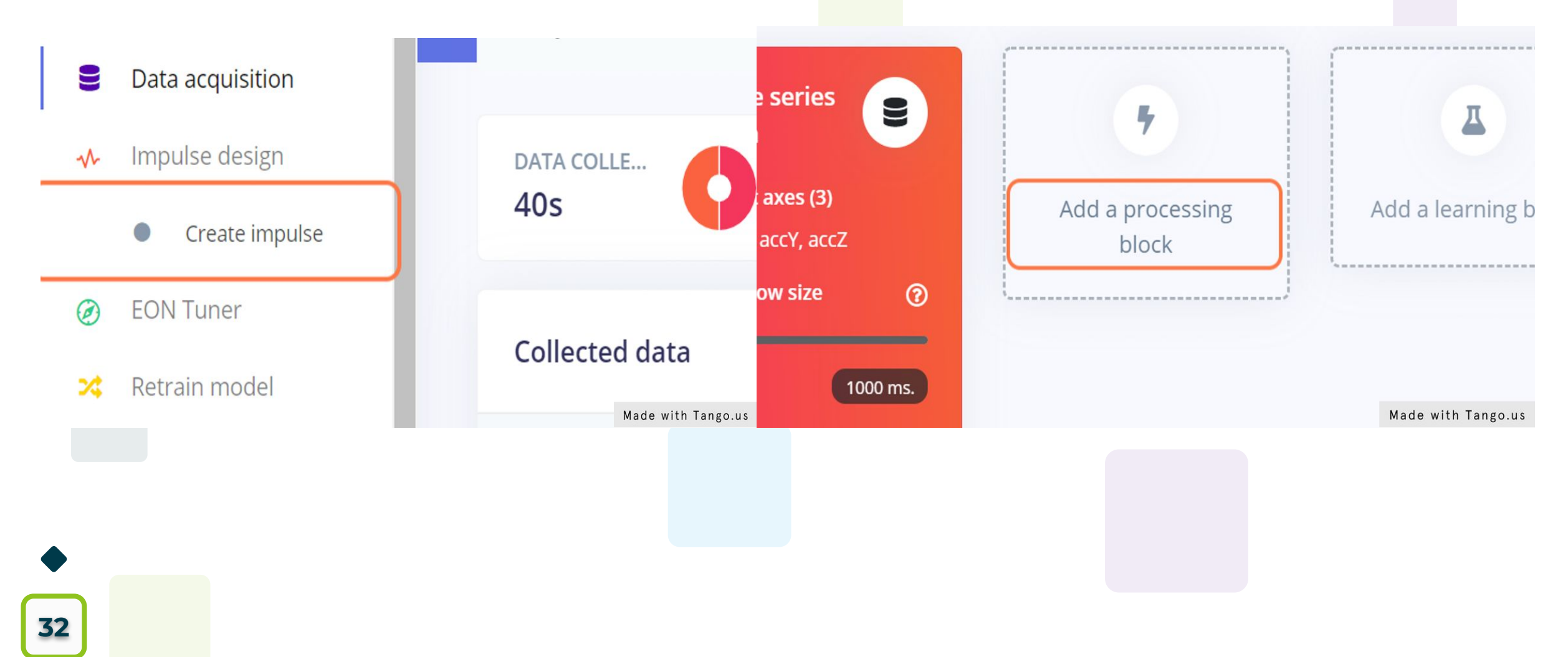

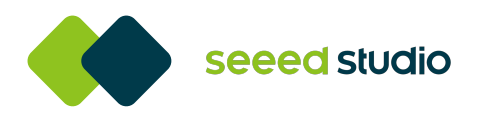

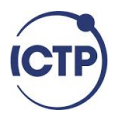

### Now let's create an ML pipeline

### Add a data processing pipeline

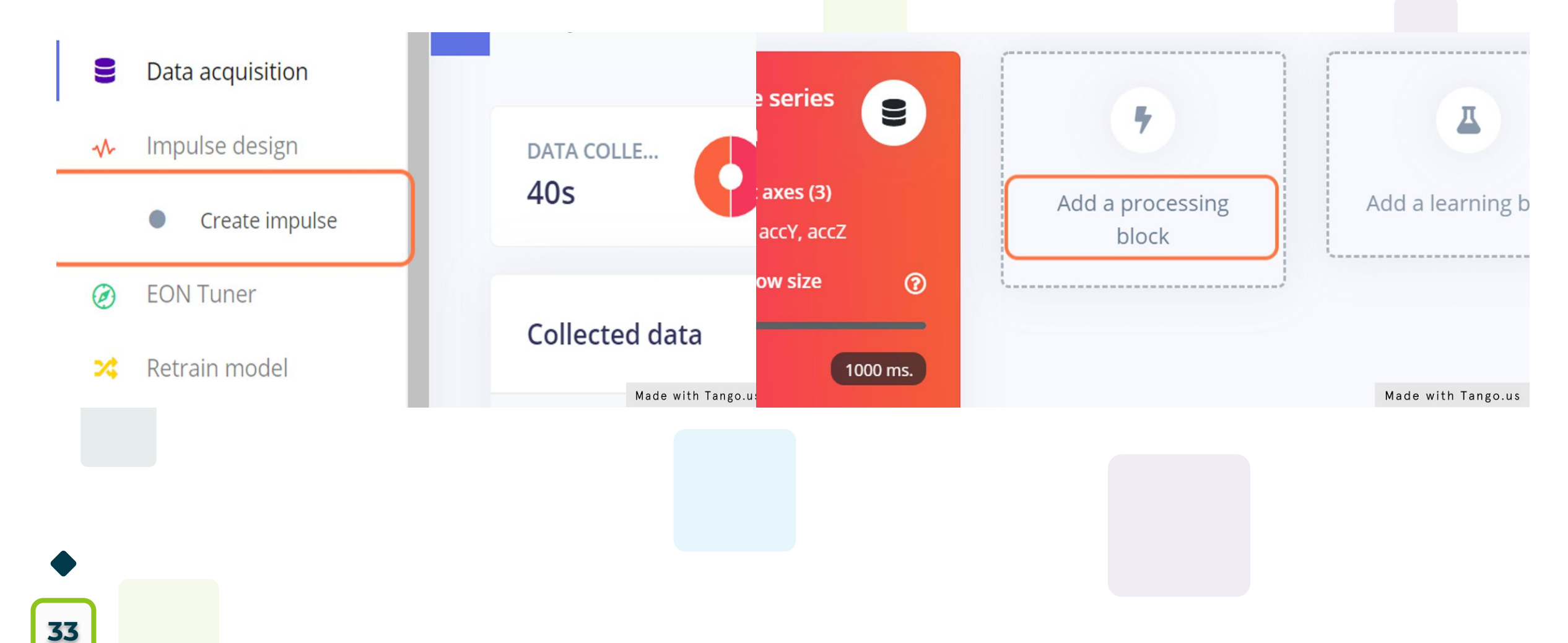

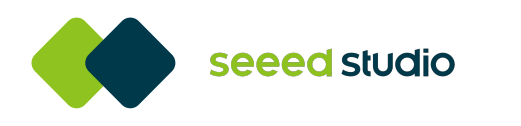

# Resources

ICTP

- 1. Getting started with wio terminal <u>https://wiki.seeedstudio.com/Wio-Terminal</u> <u>-Getting-Started/</u>
- 2. Repositories with tinyml projects https://github.com/topics/tinyml
- 3. Organised list of tinyml resources <u>https://github.com/gigwegbe/tinyml-paper</u> <u>s-and-projects</u>
- 4. Tinyml cookbook repository <u>https://github.com/PacktPublishing/TinyM</u> <u>L-Cookbook</u>

- I. Introduction to arduino https://wiki.seeedstudio.com/Arduino/
- 2. Arduino reference materials https://www.exploringarduino.com/res ources/
- 3. Arduino lessons with examples <u>https://www.arduino.cc/en/Tutorial/Ho</u> <u>mePage</u>
- 4. Arduino project guides <u>https://www.programmingelectronics.c</u> <u>om/free-arduino-guides-and-resources/</u>

Youtube channels to learn machine learning and microboard programming.<u>https://www.youtube.com/c/joshstarmer</u> <u>https://www.youtube.com/c/DeepLearningTV</u> <u>https://www.youtube.com/c/mcwhorpj</u>

https://www.youtube.com/c/Dronebotworkshop1

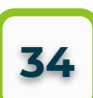

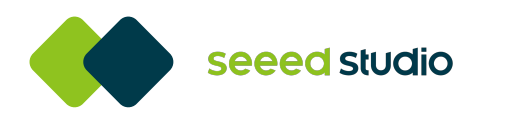

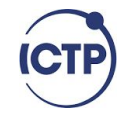

### Thank you and see you tomorrow.

inference code can be found here: <u>https://drive.google.com/drive/folders/1NWFm-dR</u> <u>XDagdkm3qv0FXmiAvDy3C6Drr?usp=sharing</u>

You can alway reach out to me if you have any questions:-<u>momodoubjallow@seeed.cc</u> <u>luka@mbjallow.com</u> <u>https://linkedin.com/in/mbjallow6/</u>

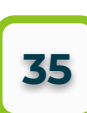